# Using Reunion Touch https://www.leisterpro.com/reuniontouch/

GILLILAND 13 Apr 1750

## **Parts of Reunion Touch**

- Manual
- Family View Preferred pictures Resizable child list

Home button 두 💼 🛽 Tap person - Person Menu Tap below - Edit Person

• Lists (in sidebar, above or below) People

Bookmarks (like Quickbar) Relatives

Places • Photos

Tap to enlarge, then pinch

Thumbnails

- Tap image, use menu
  - Preferred picture
    - Slideshow
    - Use camera
- Tree View

Zoom, drag

Tap - change center person

Arrow at top indicates more people

Ages

Lists events in a person's life, with pictures.

### What you need

iPhone or iPad with iOS 9.0 or newer ReunionTouch installed (\$9.99 in the iOS App Store) Reunion 11 or 12 installed on your Mac Dropbox account (free) Dropbox installed on your Mac and your iPhone/iPad

## **Dropbox.com**

• Basic Dropbox is free

- https://help.dropbox.com/accounts-billing/create-delete/create-account
  - Create an account
  - Install the app on your computer
  - Install the app on your iPhone and/or iPad

### **Move Family File Into Dropbox**

### **On your computer**

**Quit Reunion** Find Dropbox folder (search: command F, type Dropbox, look for folder, not app) Find Reunion file (From Finder, Go>Documents>Reunion Files) Move Reunion file into Dropbox folder Wait to finish syncing

### On your iPhone/iPad

Launch ReunionTouch Tap "Connect to Dropbox" Tap "Allow" or "Sign in and link" Tap "Download a family file from Dropbox" Choose your family file Wait to finish syncing

#### **Important Tips**

- Leave family file in Dropbox folder on your computer
- Syncing occurs when connected to the internet

#### References

- Quick Start <a href="https://www.leisterpro.com/reuniontouch/using.php">https://www.leisterpro.com/reuniontouch/using.php</a>
- · List of Features to Explore https://www.leisterpro.com/reuniontouch/whatis.php
- Video Sharing a Family file with a Mobile Device 5 min 15 sec
- https://www.leisterpro.com/download/using-rt-w-r12.mp4
- Video About Synchronization 3 min 43 sec <u>https://www.leisterpro.com/download/rt\_newfeatures.mp4</u>

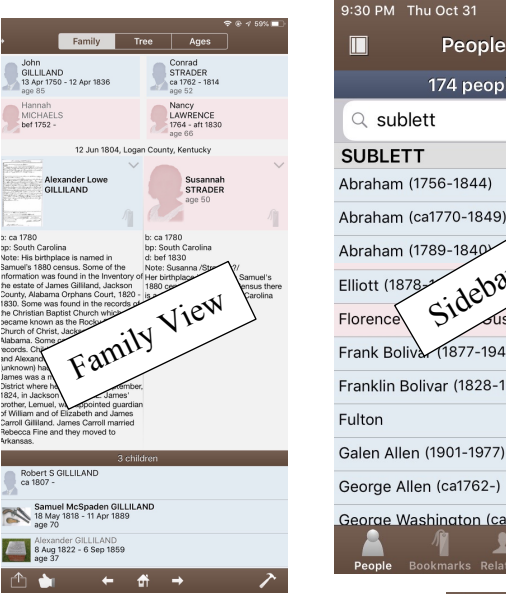

4

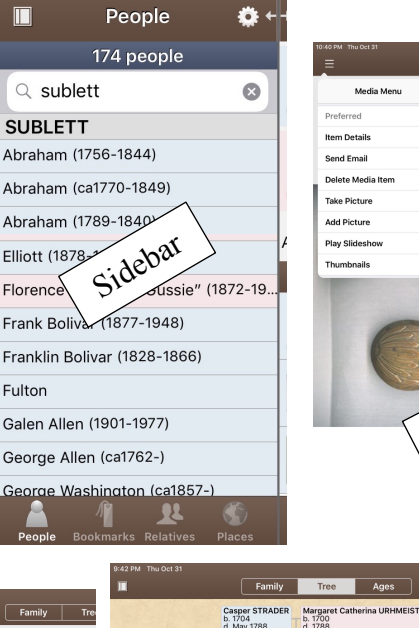

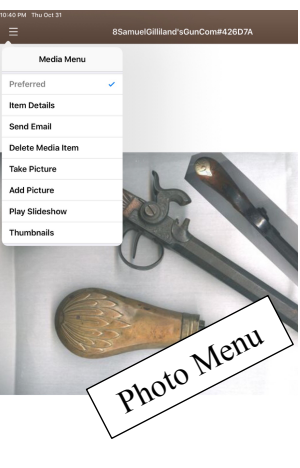

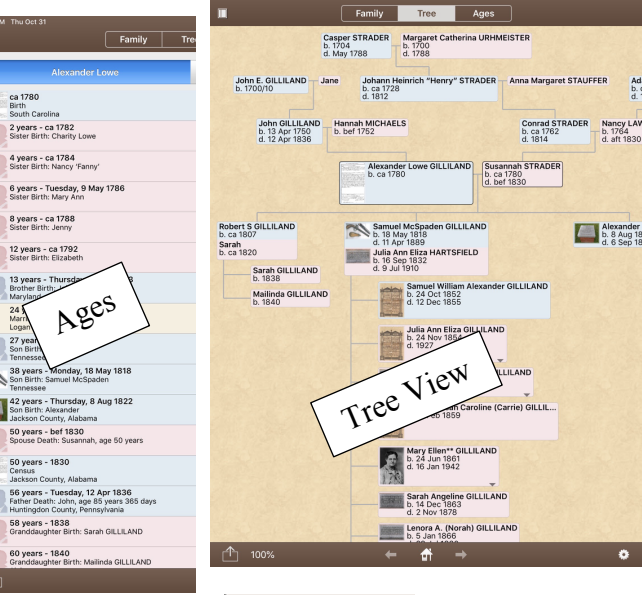

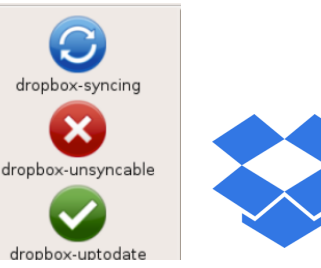

Blue icon - Dropbox is currently transferring files Red icon - Dropbox is unable to sync files Green icon - all files in Dropbox are up to date